## **Kryptering av sensitive data** Start programmet 'File Encrypter 2013'

Programmets skjermbilde:

| Pile Encrypter 2013    |                   |
|------------------------|-------------------|
| Kildefil (flatfil):    | Utfør kryptering  |
| Målfil (kryptert fil): | × <u>A</u> vslutt |
| Logg:                  |                   |
| Lagre logg             | Developed by      |

1. Velg Kildefil (<u>f</u>latfil)

- 2. Velg Målfil (<u>k</u>ryptert fil)
- 3. Velg '<u>U</u>tfør kryptering'

Åpne den krypterte filen i wordpad eller notepad og verifiser at innholdet er uleselig/kryptert. Den krypterte filen kan nå uten risiko flyttes ut fra sikker sone og lastes opp til SSB.